# Wireless Sigcon

# WSC-10A / WSC-10B

User's Manual

Sensor is source of technology

株式会社 イージーメジャー

# 安全にご使用いただくために

正しく安全に使用していただくために、下記の注意事項を 必ずお守りください

#### ■本書に使用する記号の意味は次のとおりです。

| 1 警告 | ここに記載された事項を守らない場合、<br>人体に危害を被る危険があります。 |
|------|----------------------------------------|
|      |                                        |
|      | マンド きまとしょ 古古と かくよい 相人 藍                |

こに記載された事項を守らない場合、物 的損害の発生する危険があります。

#### ■注意事項

🚹 注意

●ガス中での使用 <u> 警</u>告

可燃性・爆発性のガスまたは蒸気などの ある場所で、機器を動作または保管しな いでください。

#### ●ACアダプタ

感雷や火災防止のため、ACアダプタは 必ず製品に付属のものをご使用くださ い。

#### ●電源

供給電源の電圧が、機器の電源電圧に 合っていること確認した上で、機器の電 源を接続してください。

#### ●電源コード

雷源コードの上に重いものを乗せたり、 熱源に触れたりしないように、十分に注 意してください。コードに傷がつくと感電 や火災の原因となります。

#### ●接続

感電や機器の故障を防止するために、 測定対象や外部機器との接続は、必ず 本体および本体に接続している機器の 電源を切った状態で行ってください。

#### ●短絡

信号入力およびその他のコネクタ、端子 のグランドやコモンは共通になっている ものがあります。複数の信号源や機器を 接続する場合には、これらの端子を介し たショートに注意してください。

#### ●過大入力

入力端子などに、それぞれの仕様の範 囲を超える過大な電圧・電流を加えない でください。故障および火災、感電の原 因となります。

#### ●分解・改造

本体を分解したり・改造したりしないでく ださい。感電・火災・故障の原因となりま す。

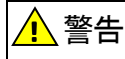

#### ●異常時の処置

次のような場合には、すぐACアダプタを コンセントから抜いて使用を中止し、販売 代理店もしくは当社の営業所に直接ご連 絡ください。

- ・本体内部に水その他の異物が入った場 合。
- 本体から炎や煙が出たり、変な臭いが する場合。
- ケースその他の部品に破損を見つけた 場合。

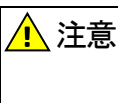

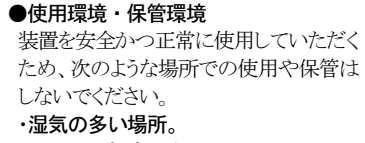

- ・ほこり・粉塵の多い場所。
- ・直射日光のあたる場所。
- ・高温になる場所。
- 振動・衝撃の加わる場所。
- ・水・油・薬品などのかかる場所。
- ・腐食・可燃・爆発性ガスのある場所。

 ・電気的ノイズが多く飛び交う場所。 本製品はなりべく温度変化の少ない常温

に近い場所を選んで運用・保管してくだ さい。

#### ●配線

ノイズによる誤動作防止や計測誤差を少 なくするため、装置本体およびそれに接 続されるケーブル類は、高電圧や動力ケ ーブルなどのノイズ源から、できるだけ 離してご使用ください。

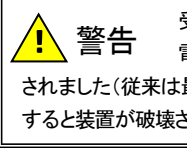

受信機・送信機とも、供給可能な 電源電圧の範囲が最大15Vに変更 されました(従来は最大 25V)。15V 以上の電源を接続 すると装置が破壊されますので注意してください。

# はじめに

この度は Wireless Sigcon(以下 WSC)をお買い上げい ただきありがとうございます。

本書は、WSC 送信機、受信機本体およびホストパソコン 側ソフトウェアの機能、運用方法、取り扱い上の注意点など について説明しています。この製品の性能を十分に活用し ていただくために、ご使用前によくお読みください。また、 本書をいつでもご利用いただけるよう大切に保管してくださ い。

#### ■一般的な注意事項

- ・この製品を持ち運ぶときは、必ずACアダプタおよびその 他のケーブル類を外したことを確認してください。
- 運搬や運用の際、本製品に衝撃を与えないでください。
   故障の原因となります。
- ・この製品を運用する場合には、あらかじめ機能および性 能が正常であることを確認した上でご使用ください。
- 仕様に記された規格を外れて使用された場合や、改造された場合には機能および性能の保証はできません。
- ・使用条件や環境などにより、本製品の機能および性能が 満足できない場合もありますので、十分にご検討の上 で運用してください。
- 本製品が万一故障した場合、さなざまな損害を防止する ための安全対策を十分に施してご使用ください。

#### ■保証

この製品は厳重な品質管理と製品検査を経て出荷して おりますが、万一故障や不具合がありましたら、販売代理店 もしくは当社の営業所へ直接ご連絡ください。

なお、本製品の保証期間は12ヶ月です。この間に発生し た故障および不具合で、原因があきらかに当社の責任と判 定された場合には無償で修理いたします。

#### ■その他

- お客様または第三者による使用の誤り、使用中に生じた 故障、その他の不具合またはこの製品の使用によって 被られた損害(事業利益の損失・事業の中断・記憶内容の変化や消失その他)については、当社は一切責任を 負いませんのであらかじめご了承ください。
- ・本書に記載した仕様・意匠・価格などは、改良のため予 告なしに変更することがあります。
- ・本書に記した社名・商品名などは各社の商標または登録 商標です。
- ・本書の内容の全部または一部を無断で転載あるいは複 製することはお断りします。

# 梱包内容を確認してください

本製品を開封したら、ご使用前に下記の本体・付属品類 がすべて揃っていることを確認してください。万一、お届け した品の間違いや不足、外観に異常があった場合には、ご 購入先にご連絡ください。

#### WSC-10A / WSC-10B 梱包品一覧

#### 【送信機側】

| 1. WSC 送信機本体               | ×1台  |
|----------------------------|------|
| 2. <b>WSC</b> 送信機アンテナ      | ×1本  |
| 3. アナログ入力コネクタ(16P)         | ×1 個 |
| 4. 送信機用 AC アダプタ(DC9V•1.3A) | ×1個  |

#### 【受信機側】

| 5. | WSC 受信機本体               | ×1台          |
|----|-------------------------|--------------|
| 6. | WSC 受信機アンテナ             | $\times 1 本$ |
| 7. | アナログ出力コネクタ(16P)         | ×1個          |
| 8. | 受信機用 AC アダプタ(DC9V・1.3A) | imes 1個      |
| 9. | USB ケーブル                | $\times 1 本$ |
|    |                         |              |

#### 【その他】

| 10. パソコン用ソフトウェア CD | ×1枚                 |
|--------------------|---------------------|
| 11. 取扱説明書(本書)      | $\times 1 \boxplus$ |
| 12. ユーザー登録カード      | $\times 1$ 枚        |

# WSC オプション販売品

- 1. **WSC** RS232C ケーブル (WSC-CBL-□□m)
  - … WSC 受信機の RS232C 出力を使用して計測を行なう 場合に使用するケーブルです。
- 2. WSC 有線ケーブル (WSC-CBL-□□m)
  - … WSC 送信機 ~ WSC 受信機間を有線で接続して使用 する場合に使用するケーブルです。
- 3. **DC IN** ケーブル (WSC-DCIN-□□m)
  - … AC100V の供給されない環境で WSC を使用する場合に、外部 DC 電源を接続するためのケーブルです。
- 4. 送信機用電池ボックス (PBOX-8)

# — 目次一

### 概要

| 1. | システム構成・・・・・                                         | 7 |
|----|-----------------------------------------------------|---|
| 2. | 概略的な機能と特長                                           | 7 |
| •  | 送信機~受信機間通信・・・・・・・・・・・・・・・・・・・・・・・・・・・・・・・・・・・       | 7 |
| •  | 送信機に入力可能なアナログ信号・・・・・・・・・・・・・・・・・・・・・・・・・・・・・・・・・・・・ | 7 |
| •  | 受信機から出力する計測データの形態                                   | 7 |

# 本体各部の説明

| 1. | 送信機       | 8 |
|----|-----------|---|
| •  | 前面        | 8 |
| •  | 背面        | 8 |
| 2. | 受信機······ | 9 |
|    | 前面        | 9 |
|    | 背面        | 9 |

# ソフトウェアのインストール

| 1. | アプリケーションのインストール     | 10 |
|----|---------------------|----|
| 2. | USBドライバのインストール····· | 11 |

# 本体の接続

| 1. コネクタおよび端子台の結線方法                                           | 12  |
|--------------------------------------------------------------|-----|
| ・ネジ止めコネクタの結線方法・・・・・・                                         | 12  |
| 2. 送信機・アナログ信号入力の接続                                           | 12  |
| ・送信機・アナログ信号入力部の回路構成                                          | 12  |
| ・送信機・アナログ信号入力の接続方法                                           | 13  |
| 3. 受信機・アナログ電圧出力の接続                                           | 13  |
| ・受信機・アナログ電圧出力部の回路構成                                          | 13  |
| ・受信機・アナログ電圧出力の接続方法                                           | 14  |
| 4. 受信機・RS2320 出力の接続                                          | 14  |
| ・受信機・RS232C コネクタのピン・アサイン                                     | 14  |
| • WSC RS232C ケーブルの結線                                         | 15  |
| ・ <b>WSC</b> RS232C ケーブル接続の注意点                               | 15  |
| 5.送信機~受信機間の有線接続                                              | 15  |
| ・有線接続コネクタのピン・アサイン                                            | 15  |
| ・WSC 有線ケーブルの結線                                               | 15  |
| ・WSC 有線ケーブル接続の注意点・・・・・・・・・・                                  | 16  |
| <ol> <li>電源の接続・・・・・・・・・・・・・・・・・・・・・・・・・・・・・・・・・・・・</li></ol> | 16  |
| ・電源入力部の回路構成・・・・・・・・・・・・・・・・・・・・・・・・・・・・・・・・・・・・              | 16  |
| <ul> <li>外部 DC 電源の接続方法</li></ul>                             | ·16 |

# — 目次一

# WSC を使用した計測の実行

| 1. | アナログ入出力レンジの設定・・・・・・・・・・・・・・・・・・・・・・・・・・・・・・・・・・・・ | 17 |
|----|---------------------------------------------------|----|
| •  | ・アナログ入出カレンジの設定方法                                  | 17 |
| •  | アナログ入出カレンジ設定の注意点                                  | 17 |
| 2. | 送信機の接続・・・・・・・・・・・・・・・・・・・・・・・・・・・・・・・・・・・・        | 18 |
| З. | 受信機の接続・・・・・・・・・・・・・・・・・・・・・・・・・・・・・・・・・・・・        | 18 |
| 4. | 送受信機間の通信確立・・・・・・・・・・・・・・・・・・・・・・・・・・・・・・・・・・・・    | 18 |
| -  | ・無線による送信機~受信機間通信                                  | 18 |
| •  | ・有線による送信機~受信機間通信                                  | 19 |
| 5. | 計測データのモニタ・・・・・・・・・・・・・・・・・・・・・・・・・・・・・・・・・・・      | 19 |
| -  | アナログ電圧出力によるモニタ                                    | 19 |
| •  | RS2320 出力によるモニタ                                   | 19 |
| •  | USBによるモニタ                                         | 21 |

# 仕様

| 1 | . 送信機仕様                          | 22  |
|---|----------------------------------|-----|
|   | ・一般仕様・・・・・                       | 22  |
|   | <ul> <li>アナログ信号入力詳細仕様</li> </ul> | 22  |
| 2 | . 受信機仕様                          | 22  |
|   | • 一般仕様·····                      | 22  |
|   | <ul> <li>アナログ電圧出力詳細仕様</li> </ul> | 22  |
|   | ・RS232C 出力詳細仕様                   | 22  |
|   | <ul> <li>USB 出力詳細仕様</li></ul>    | 22  |
| З | . 送信機~受信機通信仕様                    | 22  |
|   | ・A タイプ/B タイプ共通仕様                 | 22  |
|   | ・A(近距離通信)タイプ 無線仕様                | ·23 |
|   | ・B(中距離通信)タイプ 無線仕様                | ·23 |
| 4 | . 添付ソフトウェア仕様                     | 23  |

### 外形図

| 1. | 送信機・・・・・・ | 24 |
|----|-----------|----|
| 2. | 受信機       | 24 |

# ブロック図

| 1. | 送信機・・・・・  | 25 |
|----|-----------|----|
| 2. | 受信機······ | 25 |

# 概要

### 1. システム構成

WSCは、送信機に入力されたアナログ信号を、無線で受信機へ送信する無線式信号変換器です。

WSC は下の図1のように WSC 送信機(以下送信機)と WSC 受信機(以下受信機)の1対1の構成で使用します。複 数台の送信機と1台の受信機による1対nの構成では使用 できません。

なお、この図には表されていませんが、送信機へ入力す るアナログ信号のレンジ、受信機から出力するアナログ電 圧のレンジを設定するためのパソコンが必要となります。

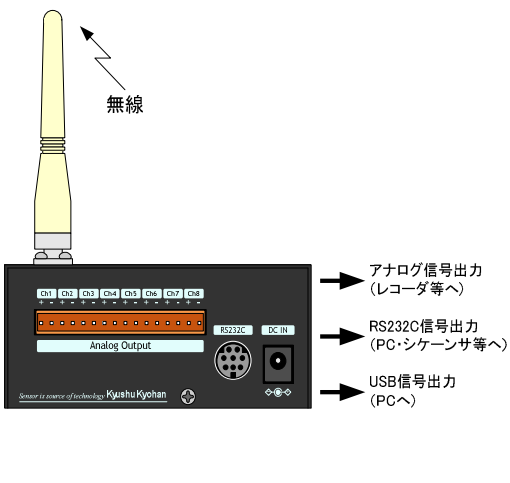

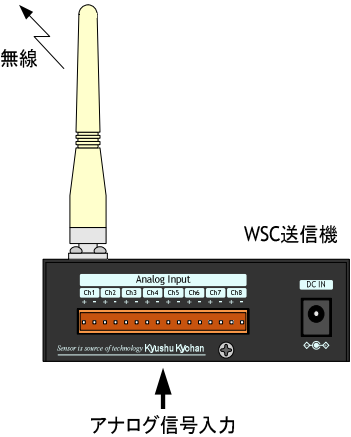

#### 図1. システム構成図

## 2. 概略的な機能と特長

#### 送信機~受信機間通信

送信機~受信機間は基本的に無線で通信します。注文 時に下記A/Bの2タイプの無線方式を選択可能です。

- ・Aタイプ:低価格の近距離無線通信仕様
- ・Bタイプ:信頼性重視のSS中距離無線通信仕様

いずれのタイプでも、使用周波数を本体前面のロータリスイ ッチで16チャンネルから選択可能です。

 $\diamond$ 

送信機~受信機間を有線接続で通信することも可能です。 電波の届きにくい、もしくは無線の使用できない環境で使 用する場合には有線接続で使用してください。有線接続は、 オプションの『WSC 有線ケーブル』を使用してください。

#### 送信機に入力可能なアナログ信号

送信機には下記のようなシングルエンドの電圧信号また は熱電対を接続することができます。

#### ◆電圧信号

・±10V/±1V/±100mV/±10mVから選択

#### ◆熱電対

・B/E/J/K/N/R/S/T 型から選択

入力レンジは、チャンネル毎に異なる形式に設定可能で す。

送信機は、これらのアナログ入力信号をAD変換して受 信機に送信します。

#### 受信機から出力する計測データの形態

受信機は、送信機から受信した信号を下記の形態で出力 します。

#### ◆アナログ出力

- 外部に設けられたアナログ入力式のデータ・レコーダ等
   への接続を対象としています。
- ・出力レンジはチャンネル毎に任意の値に設定可能です。

#### RS232C

- ・外部に設けられたシーケンサ/パソコン等への接続を対象としています。
- ・計測データはテキスト形式で出力します。
- ・RS232C ケーブルはオプションの『WSC RS323C ケーブ ル』を使用してください。

#### ♦USB

- ・パソコンとの接続を対象としています。
- ・計測は専用のアプリケーション・ソフトで行います。

# 本体各部の説明

# 1. 送信機

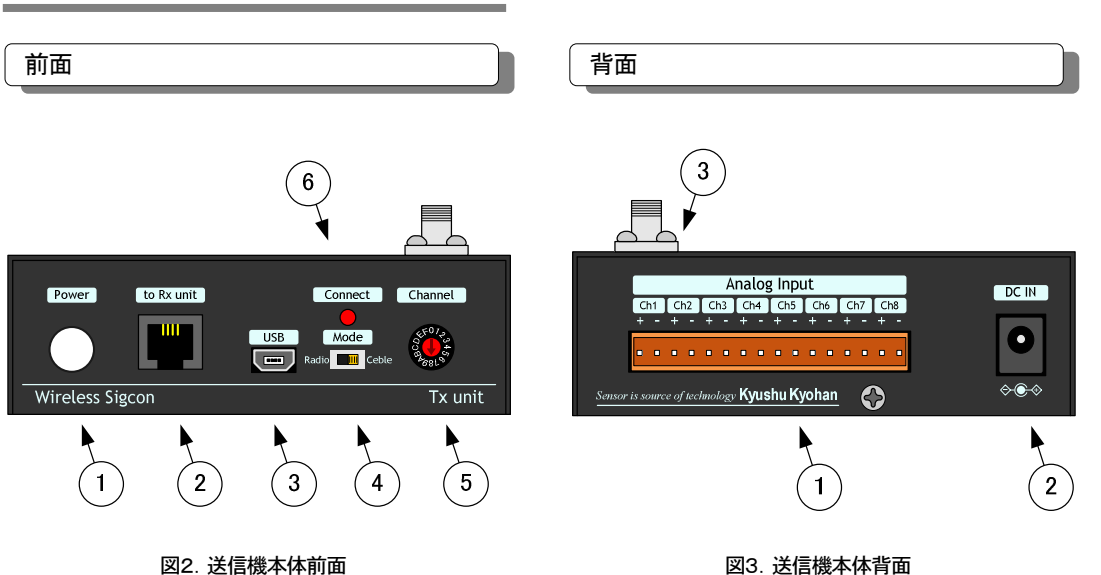

#### 凶2. 达信城平冲的

#### 1 Power:

電源スイッチ。

#### $\ensuremath{\textcircled{}}$ to Rx unit:

送信機~受信機間を有線で接続する場合のコネクタで す。電波の届きにくい、もしくは無線の使用できない環 境で使用する場合のみ有線で接続してください。有線 接続のケーブルはオプションの『WSC 有線ケーブル』 を使用してください。

#### 3 USB:

現バージョンの送信機では使用しません。このコネクタ でパソコンと送信機の接続は行えません。

#### 4 Mode:

送信機~受信機間の接続方法を無線(Radio)/有線 (Cable)で選択します。電波の届きにくい、もしくは無線 の使用できない環境で使用する場合のみ有線で接続し てください。

#### 5 Channel:

送信機~受信機間の無線周波数を設定するスイッチで す。通信する送信機と受信機は必ず同じ値に設定する 必要があります。スイッチの設定と無線周波数の関係は 17 ページを参照してください。

#### 6 Connect:

送信機~受信機の通信状態を表示します。 送信機~受信機間の通信が確立している場合には緑 色に、通信障害が発生している場合には赤色に点灯し ます。

#### (1) Analog Input;

アナログ信号入力用のコネクタです。専用のソケットに 入力信号のケーブルを結線し、このヘッダと接続してく ださい。

#### 0 DC IN:

ACアダプタ接続用コネクタです。ACアダプタは必ず付 属品を使用してください。

#### ③ Antenna:

無線のアンテナを接続するコネクタです。アンテナは必ず付属品を使用してください。

# 1. 受信機

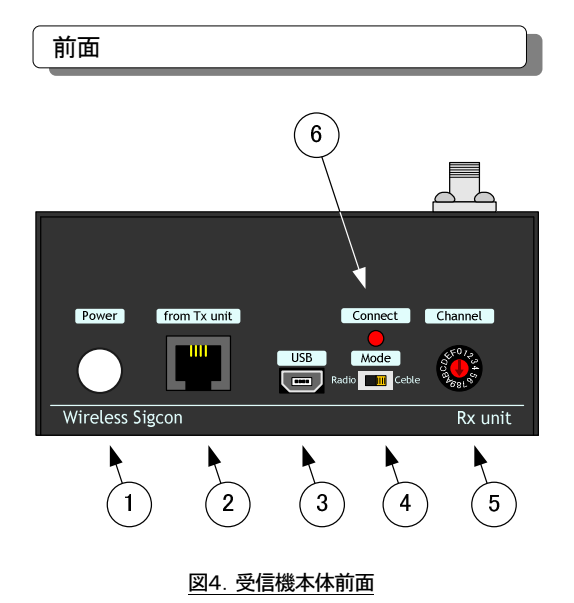

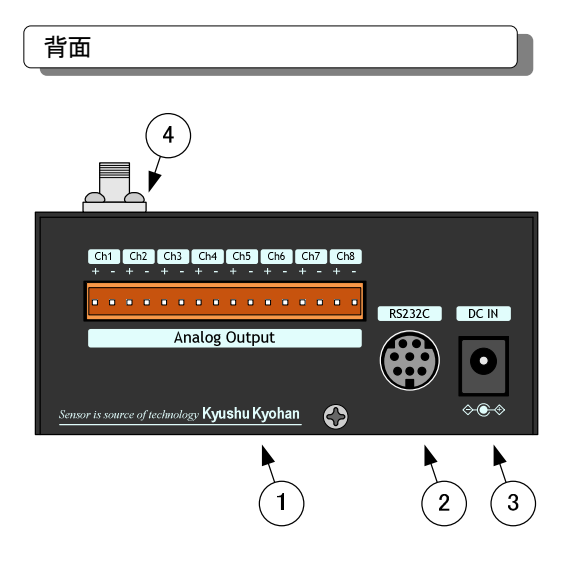

#### 図5. 受信機本体背面

#### 1 Power:

電源スイッチ。

#### ② from Tx unit:

送信機~受信機間を有線で接続する場合のコネクタで す。電波の届きにくい、もしくは無線の使用できない環 境で使用する場合のみ有線で接続してください。有線 接続のケーブルはオプションの『WSC 有線ケーブル』 を使用してください。

3 USB:

パソコンとの接続に使用する USB コネクタです。

④ Mode:

送信機~受信機間の接続方法を無線(Radio)/有線 (Cable)で選択します。電波の届きにくい、もしくは無線 の使用できない環境で使用する場合のみ有線で接続し てください。

#### (5) Channel:

送信機~受信機間の無線周波数を設定するスイッチで す。通信する送信機と受信機は必ず同じ値に設定する 必要があります。スイッチの設定と無線周波数の関係は 17 ページを参照してください。

#### 6 Connect:

送信機~受信機の通信状態を表示します。 送信機~受信機間の通信が確立している場合には緑 色に、通信障害が発生している場合には赤色に点灯し ます。

#### ① Analog Output:

アナログ電圧出力用のコネクタです。送信機から受信し た計測データを DA 変換してアナログ電圧で出力しま す。

専用のソケットに出力信号のケーブルを結線し、このヘ ッダと接続してください。

#### 2 **RS232C:**

送信機から受信したデータを RS232C インターフェイス で出力するコネクタです。RS232C ケーブルはオプショ ンの『WSC RS232C ケーブル』を使用してください。

#### $\ensuremath{\textcircled{}}$ DC IN:

ACアダプタ接続用コネクタです。ACアダプタは必ず付 属品を使用してください。

#### (4) Antenna:

無線のアンテナを接続するコネクタです。アンテナは必ず付属品を使用してください。

# ソフトウェアのインストール

# 1. アプリケーションのインストール

WSC は、送信機に入力するアナログ信号のレンジ、受信 機から出力するアナログ電圧のレンジをパソコンのソフトウ ェアで設定します。WSC を運用する前に、必ずソフトウェア のインストールを行ってください。ソフトウェアは、設定用の 「WSC\_Setup.exe」と、計測用の「WSC\_Measure.exe」の2種類 がインストールされます。

ソフトウェアのインストールは下記の手順で行います。

- 他のアプリケーションをすべて終了させ、付属の CD を パソコンに挿入し、『Setup.EXE』を実行してください。
- Setup が起動すると図6のような画面が表されます。『次 へ』ボタンをクリックしてください。
- ③ インストール先のフォルダを変更する場合には、図7画 面の『変更』ボタンをクリックして表示される図8画面を操 作してインストール先を指定してください。
- ④ 次に、図9の画面が表示されます。『インストール』ボタン をクリックするとインストールを開始し図10の画面が表示 されます。
- ⑤ 正常にインストールを完了すると図 11 の画面が表示されますので『完了』ボタンをクリックしてください。

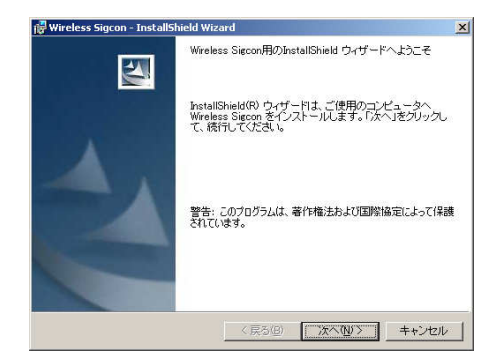

図6. インストール画面1

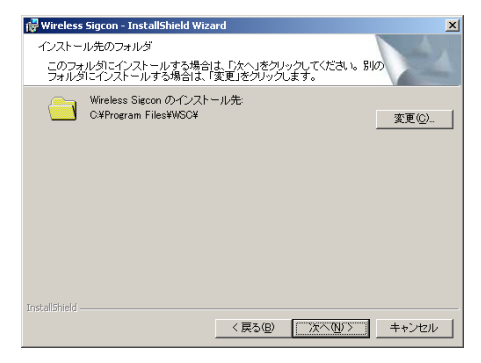

図7. インストール画面2

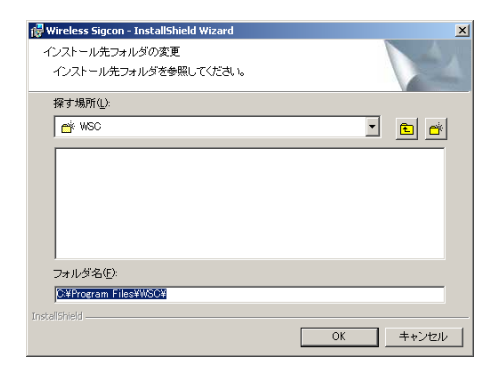

図8. インストール画面3(フォルダ指定)

| 🙀 Wireless Sigcon - InstallShield Wizard                            | × |
|---------------------------------------------------------------------|---|
| ブログラムをインストールする準備ができました                                              |   |
| ウィザードは、インストールを開始する準備ができました。                                         |   |
| インストールの設定を参照したり変更する場合は、「戻る」をクリックしてください。「キャンセル」をクリックすると、ウイザードを終了します。 |   |
| 現在の設定:                                                              |   |
| セットアップ タイプ:                                                         |   |
| AND KEIL #PAIL #                                                    |   |
| C:¥Program Files¥WSC¥                                               |   |
| 고                                                                   |   |
| -CB91. 500<br>会社:                                                   |   |
|                                                                     |   |
| unsceloned く戻る(B) インスドール世 キャンセル                                     | 1 |
|                                                                     | - |

図9. インストール画面4

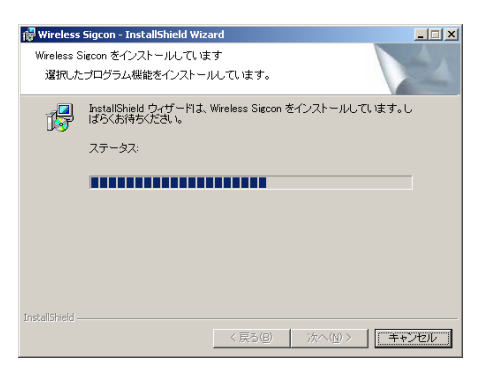

図 10. インストール画面5

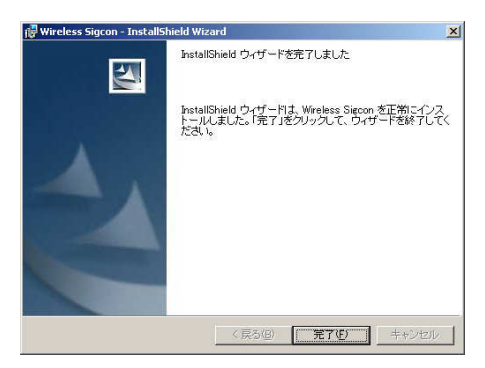

図 11. インストール画面6

# 2. USB ドライバーのインストール

次に、WSC用のUSBドライバーをインストールします。送 信機に入力するアナログ信号のレンジ設定、受信機から出 力するアナログ電圧のレンジ設定は、パソコンと受信機を USB インターフェイスで接続して行います。

実際の計測時に USB を使用しない場合でも、下記の手順で USB ドライバーを必ずインストールしてください。

- Windows 上のアプリケーションを全て終了させ、付属の CD をパソコンに挿入します。
- ② 受信機本体の電源を投入し、USBケーブルでパソコンと 接続します。しばらくすると図12の画面が表示されます。 ここで、『ソフトウェアを自動的にインストールする(推 奨)』をチェックし、『次へ』ボタンをクリックします。
- ③ 図 13 の画面が表示された後、自動的に CD のドライバ ーを検索し、パソコンにインストールされます。正常にイ ンストールが完了すると、図 14 の画面が表示されます。
- ④ Windows のバージョンによっては、図 15 のようなメッセ ージが表示される場合があります。この場合、『参照』ボタ ンをクリックし、図 16 画面で CDドライブの『USB Driver』 フォルダを指定して『OK』ボタンをクリックしてください。
- ⑤ USBドライバーが正しくインストールされると、図17のように、Windowsの『コントロールパネル』にあるデバイス・マネージャの『KYUSB用USBデバイス』下に『WSC受信機』が表示されます。

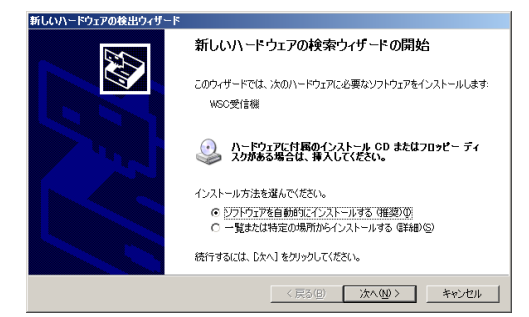

図 12. USB ドライバーのインストール画面1

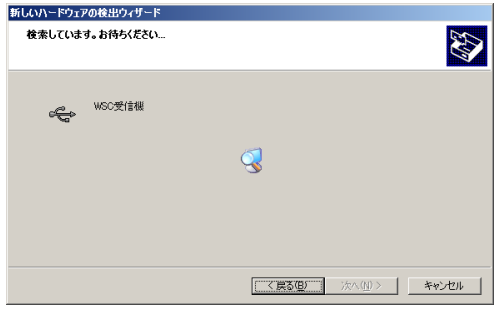

図 13. USB ドライバーのインストール画面2

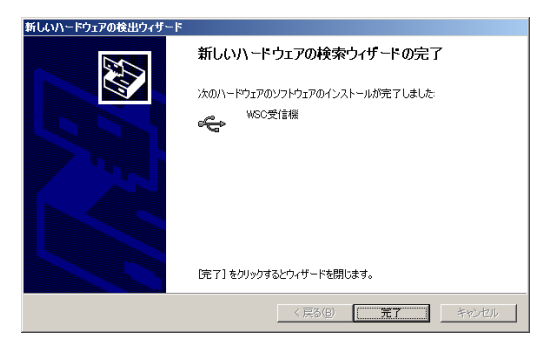

図 14. USB ドライバーのインストール画面3

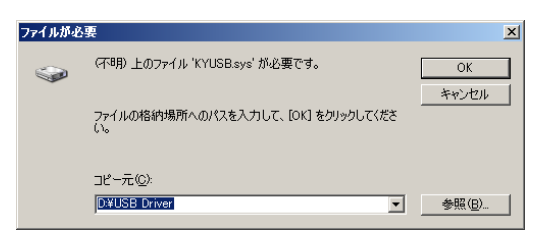

図 15. USB ドライバーのインストール画面4

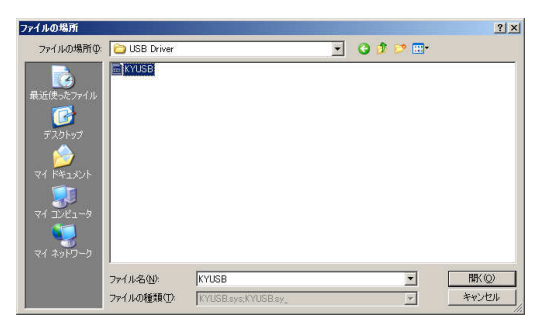

図 16. USB ドライバーのインストール画面5

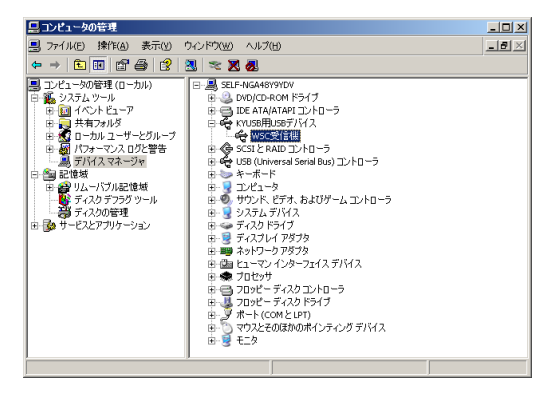

図 17. USB ドライバーのインストール画面6

# 本体の接続

### 1. コネクタおよび端子台の結線方法

#### ネジ止めコネクタの結線方法

WSC は、送信機のアナログ信号入出部および受信機の アナログ電圧出力部にネジ止めコネクタを使用しています。 このコネクタの結線方法を説明します。

#### ◆入力信号線とソケット側コネクタの結線方法

- 小型のドライバーを使用してソケット上部のネジを反時 計方向に廻し、電線挿入部十分に開きます。
- ② 右図のように、先端を5mm 剥いた電線を挿入し、上部 のネジを時計方向に廻して 電線をしっかり固定します。
- ③ 固定後、電線を軽く引 っ張って抜けないこと を確認して下さい。 また、ソケット内部の固 定金属が、電線の被覆 を挟み込んでいないこ とを確認して下さい。

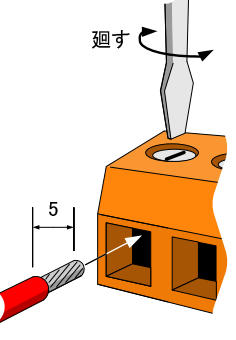

#### ◆ソケット側コネクタと本体の接続

下図のように、ソケットのネジ部が上になるように本体 側のコネクタへ差し込んでください。差し込んだ後、本体 側コネクタ上部のスリットがソケット側の突起をかみ込んで、 軽く引っ張っても抜けないことを確認してください。

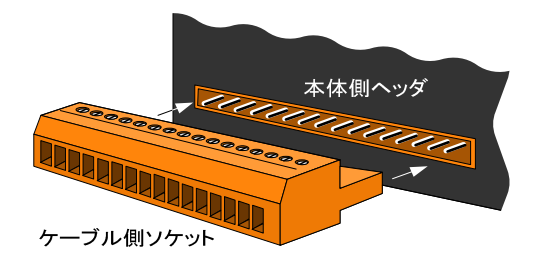

#### ◆接続可能な電線のサイズ

単線: φ 0.4~ φ 1.2(AWG26~AWG16) 撚線:0.3~1.25mm<sup>2</sup>(AWG22~AWG16)

(ただし、素線径は¢0.18以上) 上記の範囲の電線が使用できますが、不用意な引き抜きに よる誤動作を避けるため、単線の場合は¢1.2、撚線の場合 には 1.25mm<sup>2</sup>の電線を使用されることを推奨します。また、 撚線を使用する場合には先端を捻って挿入してください。

## 2. 送信機・アナログ信号入力の接続

送信機には8チャンネルのアナログ電圧信号または熱電 対の信号を入力することができます。

#### 送信機・アナログ信号入力部の回路構成

図18のように、 $\pm$ 10Vおよび $\pm$ 1Vの入力レンジが選択さ れた場合、送信機の Analog Input [+]]端子は、110k  $\Omega$ と 11k  $\Omega$ の抵抗アッテネータを介して AD コンバータに接続 されます。また、 $\pm$ 100mV、 $\pm$ 10mV 入力レンジおよび熱電 対入力が選択された場合、図 19 のように Analog Input [+]]端子は直接 AD コンバータに接続されます。

送信機の Analog Input 『-』端子は一括して送信機内部 でアナログ入力コモンに短絡されます。複数の信号源を接 続する場合には、送信機を経由した信号源間の一側の短 絡に注意してください。

また、このアナログ入力コモンは、送信機内部の GND ラ イン(有線接続用コネクタの GND ピン、USB コネクタの 0V ピンで外部に露出)から+1.5V の電位を持っています。送 信機外部に接続される機器の GND ラインと、信号源の一側 は絶対に短絡させないでください。

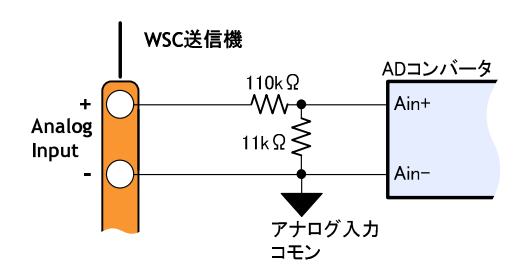

#### 図 18. 入力レンジ±10V, ±1V 設定時の入力回路

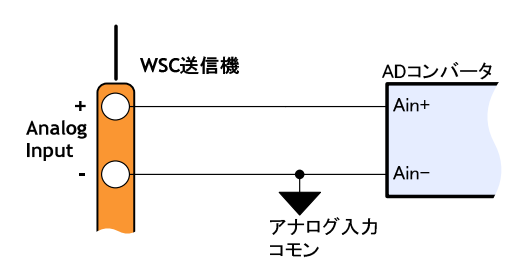

図 19. 入力レンジ±100mV, ±10mV, 熱電対設定時の入力回路

### 送信機・アナログ信号入力の接続方法

#### ◆個別シールド線を使用して接続する場合

チャンネルごとにシールドされたケーブルを使用する場 合には、図20のように信号源の+側を芯線、-側をシール ドにして接続します。シールド線は大地アースや筐体アー スなどに接続しないでください。

また、ノイズの混入やケーブルの浮遊容量の影響を少な くするため、信号源から本体までの距離(入力ケーブルの 長さ)も極力短くしてご使用ください。

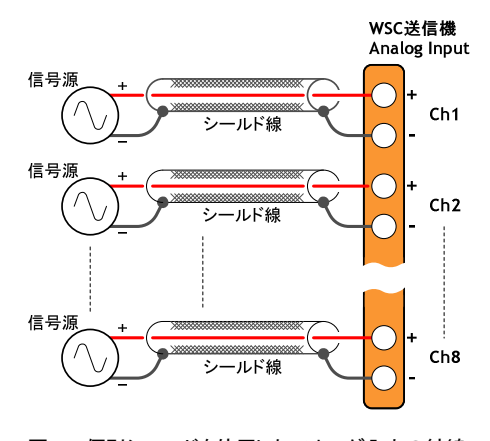

#### 図 20. 個別シールドを使用したアナログ入力の結線

#### ◆一括シールド線を使用して接続する場合

複数のチャンネルが一括してシールドされたケーブルを 使用する場合には、図21のように信号源の+側と-側を芯 線にし、一括シールドは本体のいずれかのチャンネルの-側に接続します。シールド線は大地アースや筐体アースな どに接続しないでください。このような一括シールド線使用 する場合には、図21のように+側と-側をツイストペアとす ることを推奨します。

また、ノイズの混入やケーブルの浮遊容量の影響を少な くするため、信号源から本体までの距離(入力ケーブルの 長さ)も極力短くしてご使用ください。

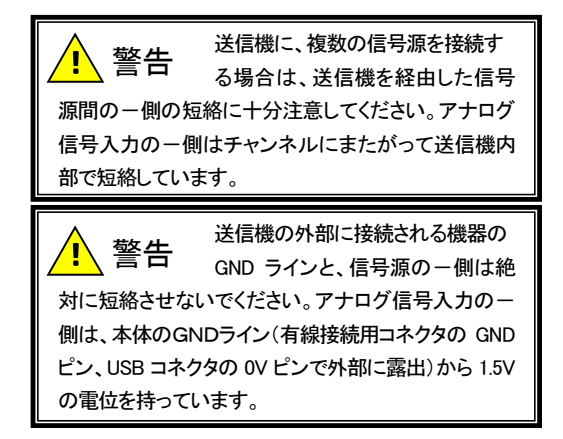

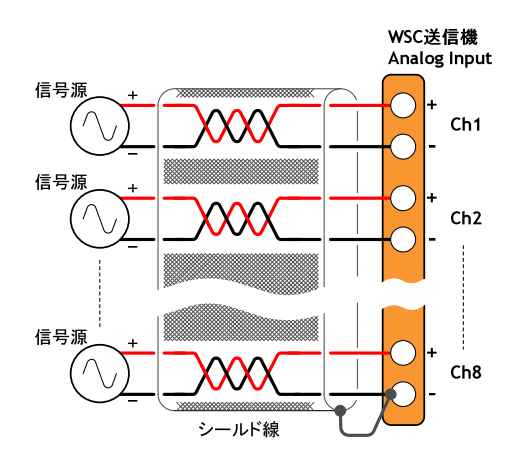

図 21. 一括シールドを使用したアナログ入力の結線

# 3. 受信機・アナログ電圧出力の接続

受信機は8チャンネルのアナログ電圧を出力します。

#### 受信機・アナログ電圧出力部の回路構成

図22ようにDAコンバータのアナログ出力はバッファ回路 を介して外部に出力されます。

受信機の Analog Output 『-』端子は一括して内部の GND ラインに短絡されます。複数のアナログ測定器を接続 する場合には、受信機を経由した測定器間の一側入力の 短絡に注意してください。

また、この GND ラインは、有線接続用コネクタの GND ピン、USB コネクタの 0V ピン、RS232C コネクタの GND ピンで 外部に露出しています。受信機に接続されるアナログ測定 器のー側入力と、シーケンサ、パソコンなどの GND ラインの 短絡にも十分注意してください。

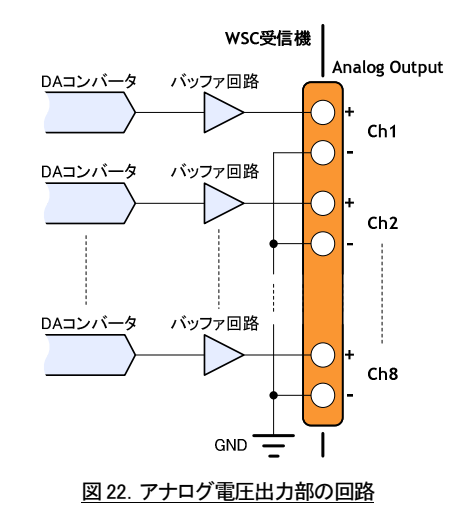

#### 受信機・アナログ電圧出力の接続方法

#### ◆個別シールド線を使用して接続する場合

チャンネルごとにシールドされたケーブルを使用する場 合には、図 23 のようにアナログ出力の+側を芯線、-側を シールドにして接続します。シールド線は大地アースや筐 体アースなどに接続しないでください。

また、ノイズの混入やケーブルの浮遊容量の影響を少な くするため、受信機本体から外部測定機器までの距離(出 カケーブルの長さ)も極力短くしてご使用ください。

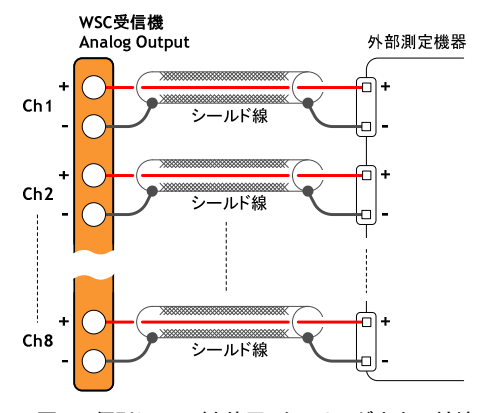

#### 図 23. 個別シールドを使用したアナログ出力の結線

#### ◆一括シールド線を使用して接続する場合

複数のチャンネルが一括してシールドされたケーブルを 使用する場合には、図 24 のようにアナログ出力の+側と-側を芯線にし、一括シールドは受信機本体のいずれかの チャンネルのー側に接続します。シールド線は大地アース や筐体アースなどに接続しないでください。このような一括 シールド線使用する場合には、図 24 のように+側とー側を ツイストペアとすることを推奨します。

また、ノイズの混入やケーブルの浮遊容量の影響を少な くするため、受信機本体から外部測定機器での距離(出力 ケーブルの長さ)も極力短くしてご使用ください。

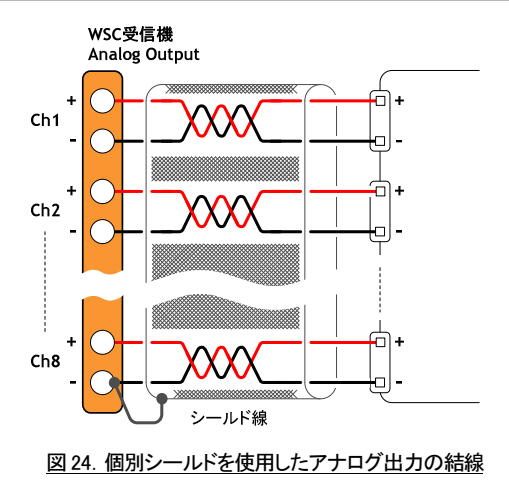

#### 4. 受信機・RS232C 出力の接続

受信機には、計測データをシーケンサやパソコン等の外 部測定機器へ RS23C インターフェイスで出力するための miniDIN-8 ピン・コネクタを設けています。

このコネクタには、必ずオプションの『**WSC** RS232C ケー ブル』を接続してください。

ここでは、受信機の **RS232C** コネクタの接続について解 説します。

#### 受信機・RS232C コネクタのピン・アサイン

受信機に設けられた RS232C コネクタのピン配置および ピン・アサインは下の図 25、表1のとおりです。

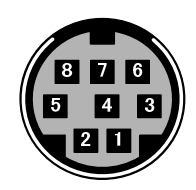

図 25. 受信機 RS232C コネクタのピン配置

| ピン番号 | 信号名称 | 方向         |
|------|------|------------|
| 1    | 未接続  | —          |
| 2    | TxD  | 受信機 → 外部機器 |
| 3    | RxD  | 受信機 ← 外部機器 |
| 4    | 未接続  | —          |
| 5    | GND  | —          |
| 6    | 未接続  | —          |
| 7    | 予 約  | —          |
| 8    | 予 約  | —          |

表1. 受信機 RS232C コネクタのピン・アサイン

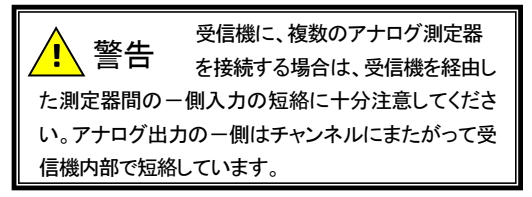

#### WSC RS232C ケーブルの結線

**WSC** のオプションとして提供される『WSC RS232C ケーブ ル』は下図のように結線されています。

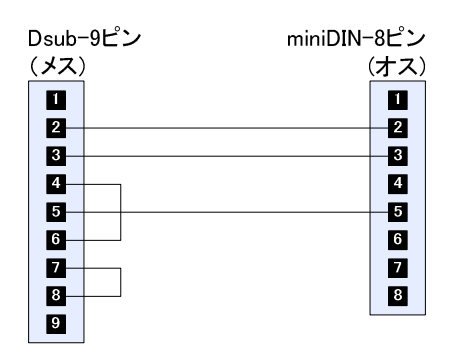

図 26. WSC RS232C ケーブル(オプション)の結線

#### WSC RS232C ケーブル接続の注意点

#### ◆コネクタの勘合

『WSC RS232C ケーブル』を使用する場合、受信機側のソ ケットにケーブル側のプラグを根元まで強く押し込んでくだ さい。コネクタを中途半端に勘合させると誤動作の原因とな りますので注意してください。

#### ◆外部接続機器間の短絡

RS232CコネクタのGNDピンは、受信機の内部のGNDラ インに接続されています。このGNDラインは、アナログ出力 のー側、有線接続用コネクタのGNDピン、USBコネクタの 0Vピンで外部に露出しています。受信機に複数の外部機 器を接続する場合には、受信機を経由した機器間のGND ラインの短絡に十分注意してください。

### 5. 送信機~受信機間の有線接続

WSC の送信機~受信機間は基本的に無線で通信します が、これを有線接続で通信することも可能です。電波の届き にくい、もしくは無線の使用できない環境で使用する場合 には有線接続で使用してください。

有線接続用のコネクタとして、送信機、受信機ともに6ピン・モジュラー・コネクタを設けています。このコネクタの接続はオプションの『WSC 有線ケーブル』を使用してください。

ここでは、送信機〜受信機間の有線接続について解説します。

#### 有線接続コネクタのピン・アサイン

送信機および受信機の有線接続用コネクタのピン配置お よびピン・アサインは下の図 27、表2、表3のとおりです。

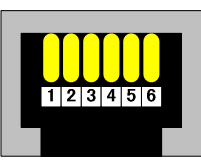

#### 図 27. 送信機・受信機 有線接続コネクタのピン配置

| ピン番号 | 信号名称 | 方向        |
|------|------|-----------|
| 1    | 未接続  | —         |
| 2    | TxD  | 送信機 → 受信機 |
| 3    | RxD  | 送信機 ← 受信機 |
| 4    | 未接続  | —         |
| 5    | GND  | —         |
| 6    | 未接続  | —         |

#### 表2. 送信機 有線接続コネクタのピン・アサイン

| ピン番号 | 信号名称 | 方向        |
|------|------|-----------|
| 1    | 未接続  | —         |
| 2    | RxD  | 受信機 ← 送信機 |
| 3    | TxD  | 受信機 → 送信機 |
| 4    | 未接続  | —         |
| 5    | GND  | —         |
| 6    | 未接続  | —         |

#### 表3. 受信機 有線接続コネクタのピン・アサイン

#### WSC 有線ケーブルの結線

WSCのオプションとして提供される『WSC 有線ケーブル』 は下図のように結線されています。

| 6ピン  | ・モジュラー | 6ピン・モジ | ュラー  |
|------|--------|--------|------|
| (プラ・ | グ)     | (プ     | ゚ラグ) |
| 1    |        |        | 1    |
| 2    |        |        | 2    |
| 3    |        |        | 3    |
| 4—   |        |        | -4   |
| 5    |        |        | - 5  |
| 6    |        |        | 6    |

図 28. WSC 有線接続ケーブル(オプション)の結線

### WSC 有線ケーブル接続の注意点

#### ◆コネクタの勘合

『WSC 有線ケーブル』は送信機、受信機ともプラグ・コネ クタのフックがカチッと音がするまで挿入してください。コネ クタを中途半端に勘合させると誤動作の原因となりますので 注意してください。

#### ◆外部接続機器間の短絡

送信機と受信機を有線で接続すると、送信機と受信機の GND ラインが電気的に接続されます。

受信機のGNDラインは、有線接続のGNDピン、アナログ 出力の一側、RS232CコネクタのGNDピン、USBコネクタの OVピンで外部に露出し、送信機のGNDラインは、有線接続 のGNDピン、USBコネクタのOVピンで外部に露出していま す。送信機と受信機を有線で接続すると、これらすべてのコ ネクタに接続される機器のGNDラインが短絡されることにな ります。

さらに、送信機のアナログ信号入力の一側は上記の GNDラインから1.5Vの電位を持っています。送信機のアナ ログ信号入力に接続される信号源の一側と、上記 GND ライ ンとは絶対に短絡させないでください。

### 6. 電源の接続

**WSC** の電源は、送信機・受信機とも基本的に AC アダプ タを使用します。AC アダプタは必ず付属品(送信機、、受 信機とも DC9V・1.3A)を使用してください。

AC100Vの供給されない環境で使用する場合には、オプ ションの『DC IN ケーブル』を使用してください。この場合の 接続は下記の記述に従ってください。

#### 電源入力部の回路構成

送信機および受信機の電源入力部の回路構成は図 29 のとおりです。

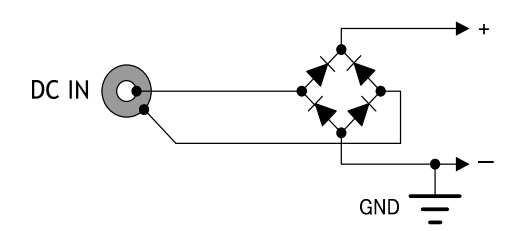

#### 図 29. 送信機・受信機 本体電源入力部の回路

外部 DC 電源の接続方法

外部 DC 電源装置と本体は、オプションの『DC IN ケーブ ル』を使用して下の図 30 のように結線してください。

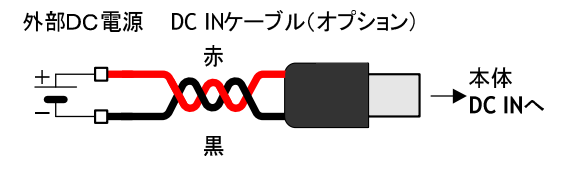

#### 図 30. 外部 DC 電源の接続

電源入力ラインのスパイク・ノイズなどの影響をさけるため、図30のように『DC IN ケーブル』はツイストして使用することを推奨します。また、ノイズ混入、ケーブルの抵抗分による電圧降下を少なくするために、外部DC 電源装置と本体間の距離(DC IN ケーブルの長さ)は極力短くしてご使用ください。

送信機の供給する電源の許容電圧範囲は DC5~25V、 受信機に供給する電源の許容電圧範囲は DC8~25V とな っています。

 $\land$ 

### 全語 受信機の異なるインターフェイスに 接続される外部機器の GND ライン の短絡に十分注意してください。受信機の GND ライン は、アナログ出カコネクタの一側、RS232C コネクタの GND ピン、USB コネクタの 0V ピン、有線接続コネクタ の GND ピンで共通となっています。

<u> </u>警告

このた場合には送信機と受信機の GND ラインが電気的に短絡します。受信機の外部に接続される機器と、送信機に接続される信号源は、必ず電気 的に絶縁させてください。送信機~受信機間の GND ラ インが短絡されるために、送信機のアナログ信号入力 のー側は、受信機のGNDラインからも 1.5V の電位を 持つことになります。

送信機~受信機間を有線で接続し

WSC 送信機および受信機の全ての 入出カラインには、サージアブソー バなどの保護回路は設けられていません。信号また は電源ラインにサージなどの混入する環境で使用す ると、本体の回路が破壊される可能性があります。や むをえず使用する場合には、入出カラインにサージア ブソーバやバリスタ等の保護回路を付加してください。

# WSC を使用した計測の実行

WSC を使用した計測は基本的に下記の手順で行います。 ①アナログ入出力レンジの設定

- ・・・送信機に入力するアナログ信号のレンジ、受信機から
   出力するアナログ電圧レンジを設定します。
   (受信機の RS232C 出力または受信機の USB インター
   フェイスを使用した計測の場合、アナログ電圧レンジの設定は不要です。)
- ②送信機の接続
- ・・・送信機に、計測する信号源を接続します。
   ③受信機の接続
- … 受信機のアナログ電圧出力、RS232C 出力、USB イン ターフェイスいずれかの出力形態を選択し、測定機器 を接続します。
- ④送受信機間通信の確立
- ※ 送信機~受信機間の通信方法を無線または有線から 選択し、送受信機間の通信を確立させます。
- ⑤計測データのモニタ

… 送信機、受信機を使用して実際の計測を行います。

この章では上記の運用手順の詳細について解説します。

### 1. アナログ入出カレンジの設定

送信機に入力するアナログ信号のレンジ設定、受信機か ら出力するアナログ電圧のレンジ設定の方法について解説 します。

#### アナログ入出カレンジの設定方法

送信機に入力するアナログ信号のレンジ設定、受信機か ら出力するアナログ電圧のレンジ設定は、専用のアプリケ ーション・ソフト(WSC セットアップ・ソフトウェア)を使用して 受信機に対して行います。

この設定の手順は下記のとおりです。

- 受信機本体の電源を投入し、USB ケーブルでパソコン に接続します。受信機の電源投入後、USB インターフェ イスを介してパソコンに認識されるまで数十秒の時間が 必要です。
- ② パソコンにインストールした WSC セットアップ・ソフトウェ ア『WSC\_Setup.EXE』を起動します。
- ③ 図 31 のような画面が表示されます。画面上段で送信機 に入力するアナログ信号のレンジを選択してください。
- ④ 画面下段の表で、受信機から出力するアナログ電圧の レンジを設定します。最大値桁に受信機が最大電圧 (+10V)を出力する際の入力電圧値または温度を入力し ます。最小値桁に受信機が最小電圧(-10V)を出力する 際の入力電圧値または温度を入力します。

⑤ 設定が完了したら、ツールバーの『ダウンロード』ボタン (右端)をクリックしてください。設定された内容を受信機 本体にダウンロードします。

すでに受信機に設定されているアナログ入出力レンジを 読み出して WSC セットアップ・ソフトウェアの画面に反映す ることも可能です。

パソコンと受信機の USB 接続が確立した状態(前述の手 順②の状態)で、画面のツールバーの『アップロード』ボタン (右から2番目)をクリックしてください。受信機に設定されて いるアナログ入出力レンジを読み込んで WSC セットアップ・ ソフトウェアの画面に反映します。

| 💡 Wireless Sigcon Se | tup Softwar | e        |          |          |          |          |          | _0,      |
|----------------------|-------------|----------|----------|----------|----------|----------|----------|----------|
| ファイル(E) WSC(W) ハ     | リルブ(田)      |          |          |          |          |          |          |          |
| 🛱 🖬 🛛 📅 📅            |             |          |          |          |          |          |          |          |
| ┌送信様・アナログ入2          | カレンジーー      |          |          |          |          |          |          |          |
| Ch1 Ch               | 2           | Ch3      | Ch4      | Ch5      | Ch6      | Ch       | 7        | Ch8      |
| ±10V - ±             | 10V 💌       | ±10V 💌   | ±10V     |          | ▼ ±10    | V 💌 ±    | 10V 💌    | ±10V 💌   |
|                      |             |          |          |          |          |          |          |          |
| - 受信機・アナログ出)         | りレンジー       |          |          |          |          |          |          |          |
|                      |             |          |          |          |          |          |          |          |
|                      | Ch1 (V)     | Ch2 (V)  | Ch3 (V)  | Ch4 (V)  | Ch5 (V)  | Ch6 (V)  | Ch7 (V)  | Ch8 (V)  |
| 最大值(+5V出力)           | 10.0000     | 10.0000  | 10.0000  | 10.0000  | 10.0000  | 10.0000  | 10.0000  | 10.0000  |
| 最小値(-5V出力)           | -10.0000    | -10.0000 | -10.0000 | -10.0000 | -10.0000 | -10.0000 | -10.0000 | -10.0000 |
| 38400bps             | ¥           |          |          |          |          |          |          |          |
| 2                    | _           |          |          |          |          |          |          |          |

#### 図 31. WSC セットアップ・ソフトウェアの画面

#### アナログ入出カレンジ設定の注意点

#### ◆温度入力範囲

選択される熱電対形式と温度入力範囲の関係は下表のと おりです。

| 熱電対形式 | 入力レンジ                   |
|-------|-------------------------|
| В     | 250°C∼1820°C            |
| E     | −200°C~1000             |
| J     | -210°C∼1200             |
| К     | -200°C∼1370             |
| Ν     | -200°C∼1300             |
| R     | $-50^{\circ}C\sim 1760$ |
| S     | $-50^{\circ}C\sim 1760$ |
| Т     | -200°C~400              |

#### 表4. 熱電対形式と入力可能な温度範囲

#### ◆アナログ入出カレンジの設定対象

送信機に入力するアナログ信号のレンジ設定、受信機か ら出力するアナログ電圧のレンジ設定、双方とも受信機に 対して行います。

送信機に入力するアナログ信号のレンジ設定は、送受信 機間の通信確立時に、受信機から送信機ヘリレー形式で自 動的にダウンロードされます。パソコンの WSC セットアップ・ ソフトウェアから送信機に対する設定操作は行えませんの で注意してください。

#### ◆アナログ入出力レンジの記録

送信機に入力するアナログ信号のレンジ設定、受信機か ら出力するアナログ電圧のレンジ設定は、双方とも受信機 の Flash メモリに記録され、電源遮断後も喪失することはあり ません。

受信機の電源投入時、Flash メモリに記録されたアナログ 入出力レンジの設定が読み込まれ、その設定内容にしたが った計測が再開されます。

### 2. 送信機の接続

送信機に計測対象とする信号源を接続します。接続は、 前述の『本体の接続』の章、『送信機・アナログ信号入力の 接続』の項で解説した内容をよく理解したうえでおこなって ください。

### 3. 受信機の接続

下記のように、使用する出力形態にしたがって、受信機 に測定機器を接続します。

◆受信機のアナログ電圧出力を使用した計測の場合 受信機にアナログ入力式のデータ・レコーダ等を接続し てください。接続は、前述の『本体の接続』の章、『受信機・ アナログ電圧出力の接続』の項で解説した内容をよく理解 したうえでおこなってください。

◆受信機の RS232C 出力を使用した計測の場合

オプションの『WSC RS323C ケーブル』を使用して、受信 機と外部測定機器(シーケンサ、パソコン等)の RS232C ポ ートを接続してください。接続は、前述の『本体の接続』の 章、『受信機・RS232C 出力の接続』の項で解説した内容を よく理解したうえでおこなってください。

◆受信機の USB ケーブルを使用した計測の場合

付属の USB ケーブルを使用して、受信機とパソコンを接続してください。USB ケーブルは必ず付属品を使用してください。

### 4. 送受信機間の通信確立

WSC は、送信機~受信機間の通信を無線または有線から選択することができます。

計測を実行する前に、送信機〜受信機間の通信方法を 選択してください。

#### 無線による送信機~受信機間通信

#### ◆無線による通信の選択

送信機および受信機の本体前面の Mode スイッチを Radio 側に設定します。Mode スイッチの設定は必ず送信 機・受信機とも Radio 側に設定してください。 Mode スイッチの操作は、送信機、受信機とも本体の電源 を遮断した状態でおこなってください。Mode スイッチの読 み込みは、送信機・受信機とも本体の電源起動時にのみお こなわれます。本体動作中(通電中)に Mode スイッチを操 作しても無線/有線の変更はできません。

#### ◆無線周波数の選択

使用する無線周波数を、本体前面の Channel ロータリス イッチで選択します。 Channel ロータリスイッチの設定は必 ず送信機・受信機側とも同じ設定にしてください。

Channel ロータリスイッチの操作は、送信機、受信機とも 本体の電源を遮断した状態でおこなってください。 Channel ロータリスイッチの読み込みは、送信機・受信機と も本体の電源起動時にのみおこなわれます。本体動作中 (通電中)に Channel ロータリスイッチを操作しても無線周 波数は変更できません。

 $\diamond$ 

WSC には、低価格の近距離無線、信頼性重視の中距離 無線の2タイプがラインナップされ、注文時に指定可能です。 この無線タイプによって使用する周波数が異なります。無線 タイプと Channel ロータリスイッチの設定で選択される無線 周波数は表5、表6のとおりです。

#### 【近距離無線タイプ】

| 設<br>定 | 無線周波数<br>ARIB-STD66 モード | 設<br>定 | 無線周波数<br>ARIB-STD66 モード |
|--------|-------------------------|--------|-------------------------|
| 0      | 2401MHz                 | 8      | 2440MHz                 |
| 1      | 2405MHz                 | 9      | 2445MHz                 |
| 2      | 2410MHz                 | А      | 2450MHz                 |
| 3      | 2415MHz                 | В      | 2455MHz                 |
| 4      | 2420MHz                 | С      | 2460MHz                 |
| 5      | 2425MHz                 | D      | 2465MHz                 |
| 6      | 2430MHz                 | Е      | 2470MHz                 |
| 7      | 2435MHz                 | F      | 2475MHz                 |

#### 表5. 近距離無線タイプで選択可能な無線周波数

#### 【中距離無線タイプ】

| 設<br>定 | 無線周波数<br>ARIB-STD66 モード | 設定 | 無線周波数<br>ARIB- <b>STD33</b> モード |
|--------|-------------------------|----|---------------------------------|
| 0      | 2448MHz                 | 8  | 2474MHz                         |
| 1      | 2451MHz                 | 9  | 2477MHz                         |
| 2      | 2454MHz                 | А  | 2480MHz                         |
| 3      | 2457MHz                 | В  | 2483MHz                         |
| 4      | 2460MHz                 | С  | 2486MHz                         |
| 5      | 2463MHz                 | D  | 2489MHz                         |
| 6      | 2466MHz                 | Е  | 2492MHz                         |
| 7      | 2469MHz                 | F  | 2495MHz                         |

表6. 中距離無線タイプで選択可能な無線周波数

#### ◆送信機~受信機間無線通信の確立

送信機および受信機の無線周波数を選択し、電源を投 入すると、しばらく(十数秒後)して自動的に送信機~受信 機の無線通信が確立されます。

通信が確立されると、送信機および受信機本体前面の Connect ランプが緑色に点灯します。このランプが赤色に 点灯している場合はに通信が確立されていません。送信機 および受信機の電源投入後、十数秒たっても Connect ラン プが赤色→緑色に変化しない場合には、下記の2点をチェ ックしてください。

- ・送信機、受信機のModeスイッチは双方ともRadio側に設 定されているか?
- ・送信機、受信機の Channel ロータリスイッチは同じ値に設 定されているか?

上記の2点に間違いがないにもかかわらず、通信が確立で きない場合には、何らかの要因により無線電波が妨害され ている可能性があります。送信機および受信機の Channel ロータリスイッチを0~F まで変更し、通信の確立できる周波 数を探索してください。

#### 有線による送信機~受信機間通信

#### ◆有線による通信の選択

送信機および受信機の本体前面の Mode スイッチを Cable 側に設定します。Mode スイッチの設定は必ず送信 機・受信機側とも Cable 側に設定してください。

Mode スイッチの操作は、送信機、受信機とも本体の電源 を遮断した状態でおこなってください。Mode スイッチの読 み込みは、送信機・受信機とも本体の電源起動時にのみお こなわれます。本体動作中(通電中)に Mode スイッチを操 作しても無線/有線の変更はできません。

#### ◆送信機~受信機間有線通信の確立

WSC を有線接続で運用する場合には、オプションの 『WSC 有線ケーブル』を使用し、送信機本体前面の to Rx unit コネクタと受信機本体前面の from Tx unit コネクタを 接続します。接続は、前述の『本体の接続』の章、『送信機 ~受信機間の有線接続』の項で解説した内容をよく理解し たうえでおこなってください。

送信機~受信機を有線接続し、電源を投入すると、しば らく(十数秒後)して自動的に送信機~受信機の無線通信 が確立されます。

通信が確立されると、送信機および受信機本体前面の Connect ランプが緑色に点灯します。このランプが赤色に 点灯している場合はに通信が確立されていません。送信機 および受信機の電源投入後、十数秒たってもConnect ラン プが赤色→緑色に変化しない場合には、送信機、受信機 の Mode スイッチが双方とも Radio 側に設定されているかど うかを確認してください。

有線接続が確立した場合、送信機〜受信機の通信は、 38400bpsのRS232Cで実行されます。

### 5. 計測データのモニタ

送信機~受信機の通信を確立したら下記の方法で計測 データのモニタをおこなうことができます。

- ・アナログ電圧出力によるモニタ
- ・RS232C 出力によるモニタ
- ・USB インターフェイスによるモニタ

ここでは各モニタ方法の詳細について解説します。

#### アナログ電圧出力によるモニタ

受信機から出力されるアナログ電圧を使用してモニタを おこないます。外部に設けられたアナログ入力式のデータ・ レコーダ等を使用した計測を対象としています。

この計測方法ではパソコン等の操作は特に必要ありません。受信機のアナログ電圧出力は、送信機〜受信機の通信 確立と同時に開始され、送受信機間の通信が正常に行な われている間は、継続して更新・出力され続けます。この電 圧を外部に設けたアナログ入力式のデータ・レコーダ等で モニタしてください。

#### RS232C出力によるモニタ

受信機の RS232C 出力を使用してモニタをおこないます。 外部に設けられた、シーケンサ/パソコン等を使用した計測 を対象としています。

受信機のRS232C出力は、送信機~受信機の通信確立と 同時に開始され、送受信機間の通信が正常に行なわれて いる間は、継続して更新・出力され続けます。外部機器から のRS232C出力開始/停止制御は必要ありません。

#### ◆通信仕様

受信機の RS232C 出力の通信仕様は下表のとおりです。 現バージョンの WSC ではこの仕様を変更することはできま せん。

| 同期       | 調歩同期式(非同期) |
|----------|------------|
| ビット/秒    | 38400bps   |
| データ・ビット  | 8Bit       |
| パリティ     | なし         |
| ストップ・ビット | 1Bit       |
| フロー制御    | なし         |

#### 表7. 受信機・RS232C 出力の通信仕様

#### ◆計測データの出力フォーマット

計測データは下図のようなテキスト列で出力されます。 各チャンネルの計測値は、テキスト形式の数値と単位で 構成され、チャンネルとチャンネルの間はカンマ(,)で区切 られます。Ch8 までのデータした後には、終端コード CR (0x0d)とLF(0x0a)が付加されます。

送信順序→

| 項目   | Ch1 データ<br>&単位 | 区切 | Ch2 データ<br>&単位 | 区切 | $\sim$ |
|------|----------------|----|----------------|----|--------|
| Byte |                | ,  |                | ,  |        |

|        | Ch3 データ | 区 | Ch4 データ | 区 |        |
|--------|---------|---|---------|---|--------|
| $\sim$ | &単位     | 切 | &単位     | 切 | $\sim$ |
|        | •••     | , | •••     | , |        |
|        |         |   |         |   |        |

|        | Ch5データ | 区 | Ch6データ | 区 |        |
|--------|--------|---|--------|---|--------|
| $\sim$ | &単位    | 切 | &単位    | 切 | $\sim$ |
|        |        | , |        | , |        |

| ~ | Ch7データ<br>&単位 | 区切 | Ch8デー<br>&単位 | A | 終  | 端  |
|---|---------------|----|--------------|---|----|----|
|   |               | ,  |              |   | CR | LF |

#### 図 32. 受信器の RS232C から出力されるテキスト列

上記テキスト列のなかのデータ&単位の項目は複数の文 字で構成され、その形式はアナログ信号入力レンジの設定 にしたがい、下記の表のような出力フォーマットとなります。 表の左端の『計測値』枠に記された値の電圧(または温度) が送信機に入力されると、右側の『出力されるテキスト』枠に 記されたテキスト列が受信機の RS232C から出力されます。

『出力されるテキスト』枠に記されている□は空白文字 (0x20)を表します。

| 計測値  | 出力 | 出力されるテキスト |   |   |   |   |   |   |   |
|------|----|-----------|---|---|---|---|---|---|---|
| 10V  |    |           | 1 | 0 |   | 0 | 0 | 0 | V |
| 5V   |    |           |   | 5 |   | 0 | 0 | 0 | V |
| 0V   |    |           |   | 0 |   | 0 | 0 | 0 | V |
| -5V  |    |           | - | 5 |   | 0 | 0 | 0 | V |
| -10V |    | -         | 1 | 0 |   | 0 | 0 | 0 | V |
| バ仆数  | 1  | 2         | 3 | 4 | 5 | 6 | 7 | 8 | 9 |
|      | 送信 | 訓育        | ⇒ |   |   |   |   |   |   |

表8. ±10Vの入力レンジに設定されたチャンネルの データおよび単位の出力フォーマット例 計測値 出力されるテキスト

| 1.0V  |    |    | 1             |   | 0 | 0 | 0 | 0 | V |
|-------|----|----|---------------|---|---|---|---|---|---|
| 0.5V  |    |    | 0             |   | 5 | 0 | 0 | 0 | V |
| 0.0V  |    |    | 0             |   | 0 | 0 | 0 | 0 | V |
| -0.5V |    | -  | 0             |   | 5 | 0 | 0 | 0 | V |
| -1.0V |    | -  | 1             |   | 0 | 0 | 0 | 0 | V |
| バイト数  | 1  | 2  | 3             | 4 | 5 | 6 | 7 | 8 | 9 |
|       | 送信 | 順序 | $\rightarrow$ |   |   |   |   |   |   |

#### <u>表9. ±1Vの入力レンジに設定されたチャンネルの</u> <u>データおよび単位の出力フォーマット例</u>

| 計測値    | 出 | 出力されるテキスト |    |   |   |   |   |   |   |    |
|--------|---|-----------|----|---|---|---|---|---|---|----|
| 100mV  |   |           | 1  | 0 | 0 | • | 0 | 0 | m | V  |
| 50mV   |   |           |    | 5 | 0 | • | 0 | 0 | m | V  |
| 0mV    |   |           |    |   | 0 |   | 0 | 0 | m | V  |
| -50mV  |   |           | -  | 5 | 0 |   | 0 | 0 | m | V  |
| -100mV |   | -         | 1  | 0 | 0 |   | 0 | 0 | m | V  |
| バ仆数    | 1 | 2         | 3  | 4 | 5 | 6 | 7 | 8 | 9 | 10 |
|        | 送 | 言順        | 茅→ |   |   |   |   |   |   |    |

#### 表 10. ±100mVの入力レンジに設定されたチャンネルの データおよび単位の出力フォーマット例

| 計測値   | 出       | 出力されるテキスト |         |   |   |   |   |   |   |   |
|-------|---------|-----------|---------|---|---|---|---|---|---|---|
| 10mV  |         |           | 1       | 0 |   | 0 | 0 | 0 | m | V |
| 5mV   |         |           |         | 5 | • | 0 | 0 | 0 | m | V |
| 0mV   |         |           |         | 0 |   | 0 | 0 | 0 | m | V |
| -5mV  |         |           | -       | 5 |   | 0 | 0 | 0 | m | V |
| -10mV |         | -         | 1       | 0 |   | 0 | 0 | 0 | m | V |
| バイト数  | 1<br>送( | 2<br>言順F  | 3<br>≩→ | 4 | 5 | 6 | 7 | 8 | 9 |   |

#### 表 11. ±10mV の入力レンジに設定されたチャンネルの データおよび単位の出力フォーマット例

| 計測値    | 出ナ | 出力されるテキスト |               |   |   |   |   |   |   |
|--------|----|-----------|---------------|---|---|---|---|---|---|
| 1000°C |    | 1         | 0             | 0 | 0 |   | 0 | 0 | С |
| 500°C  |    |           | 5             | 0 | 0 | • | 0 | 0 | С |
| 10°C   |    |           |               | 1 | 0 |   | 0 | 0 | С |
| 0°C    |    |           |               |   | 0 | • | 0 | 0 | С |
| -10°C  |    |           | -             | 1 | 0 |   | 0 | 0 | С |
| −500°C |    | -         | 5             | 0 | 0 |   | 0 | 0 | С |
| バ小数    | 1  | 2         | 3             | 4 | 5 | 6 | 7 | 8 | 9 |
|        | 送信 | 訓明序       | $\rightarrow$ |   |   |   |   |   |   |

表 12. 温度の入力レンジに設定されたチャンネルの データおよび単位の出力フォーマット例

#### USBによるモニタ

受信機とパソコンを USB で接続してモニタをおこないま す。計測は専用のWSC 計測ソフトウェアを使用し、下記のよ うな手順でおこないます。

- パソコンにインストールした WSC 計測ソフトウェア 『WSC\_Measure.EXE』を起動します。
- ② 図 33 のような画面が表示されます。計測データをファイ ルに保存する場合には『受信データの保存』にチェック を入れて、ツールバーの『保存ファイル名の指定』をクリ ックして保存先のフォルダ、ファイル名を指定してください。
- ③ 送信機~受信機の通信が確立していることを確認し、ツ ールバーの『計測開始』ボタン(左端)をクリックしてくだ さい。
- ④ 正常に計測ができている場合には、画面に計測データ が表示されます。また、『受信データの保存』がチェック されている場合には指定されたファイルに計測データ が保存されます。送信機~受信機の通信が途絶した場 合にはデータ表示欄に『----』と表示され、データも保 存されません。送信機~受信機間の通信が復旧した時 点でデータの表示と保存が再開されます。
- ⑤ 計測を停止する場合にはツールバーの『計測停止』ボタン(左から2番目)をクリックしてください。

| C Wireles                                                                       | - Wreless Signmit進データ受信 ソフトウェア |     |          |     |          |     |          |  |  |
|---------------------------------------------------------------------------------|--------------------------------|-----|----------|-----|----------|-----|----------|--|--|
| 771.HD                                                                          | W50W) ヘルブ田                     |     |          |     |          |     |          |  |  |
| <ul> <li>         ・ 数値デー処備存口 ■ 体充为+10-6         ・         ・         ・</li></ul> |                                |     |          |     |          |     |          |  |  |
|                                                                                 |                                |     |          |     |          |     |          |  |  |
| Ch1                                                                             | -3.99°C                        | Ch2 | V0000.0  | Ch3 | V0000.0  | Ch4 | -3.99°C  |  |  |
|                                                                                 | 0.000                          |     |          |     |          |     | 0.000    |  |  |
|                                                                                 | 0.00041                        |     | 0.000414 |     | 0.00001/ |     | 0.000414 |  |  |
| Ch5                                                                             | 0.00041                        | Ch6 | 0.0004 V | Ch7 | 0.00000  | Ch8 | -0.00047 |  |  |

図 33. WSC 計測ソフトウェアの画面

# 仕様

0

# 1. 送信機仕様

| 一般仕様   |                          |
|--------|--------------------------|
|        |                          |
| 信号入力   | シングルエンド・アナログ電圧入力         |
| 信号出力   | 無線または有線で受信機へ出力           |
| 電源     | DC5~15Vまたは付属 AC アダプタ     |
| 消費電力   | 0.5W 以下                  |
| 使用温度範囲 | 0~50°C                   |
| 使用湿度範囲 | 10~85%RH(結露しないこと)        |
| 外形寸法   | 102(W)×65(D)×32(H)突起物含まず |
| 質量     | 約g                       |

#### アナログ信号入力詳細仕様

| チャンネル数    | 8チャンネル                          |
|-----------|---------------------------------|
| 入力形式      | シングルエンド・アナログ電圧入力                |
| 入力レンジ     | ±10V, ±1V, ±100mV, ±10mV        |
|           | 熱電対(B/E/J/K/N/R/S/T)            |
|           | 冷接点補償機能内蔵                       |
| 許容最大入力電圧  | $\pm 20V^{*1}$ or $\pm 5V^{*2}$ |
| 入力インピーダンス | 120k Ω以上                        |
| AD 変換分解能  | 16Bit                           |
| 変換精度      | ±0. 1%FS <sub>typ</sub> (電圧入力時) |
|           | ±1.5℃ <sub>typ</sub> (温度入力時)    |
| サンプリング周期  | 100mSec                         |

#### アナログ電圧出力詳細仕様

| チャンネル数    | 8チャンネル                  |
|-----------|-------------------------|
| 出力形式      | シングルエンド電圧出力             |
| 出力レンジ     | ±10V                    |
|           | スケーリングはソフトウェアで設定        |
| 許容負荷抵抗    | 2kΩ以上                   |
| 出カインピーダンス | 10 印以下                  |
| DA 変換分解能  | 14Bit                   |
| 変換精度      | ±0. 5%FS <sub>typ</sub> |
| データ更新周期   | 100mSec                 |
|           |                         |

| RS232C 出力詳細仕様 |          |  |  |  |  |
|---------------|----------|--|--|--|--|
|               |          |  |  |  |  |
| ビット/秒         | 38400bps |  |  |  |  |
| データ・ビット       | 8Bit     |  |  |  |  |
| パリティ          | なし       |  |  |  |  |
| ストップ・ビット      | 1Bit     |  |  |  |  |
| フロー制御         | なし       |  |  |  |  |
| 出力フォーマット      | テキスト形式   |  |  |  |  |
| 出力 On/Off 制御  | 不可       |  |  |  |  |
| データ更新周期       | 100mSec  |  |  |  |  |

### USB 出力詳細仕様

| USB 規格  | USB1.1 Full Speed(12Mbps) |
|---------|---------------------------|
| データ出力   | 専用計測ソフトを使用                |
| データ更新周期 | 100mSec                   |

# 2. 受信機仕様

| 一般仕様   |                          |
|--------|--------------------------|
|        |                          |
| 信号入力   | 無線または有線で送信機から入力          |
| 信号出力   | アナログ電圧出力/RS232C/USB      |
| 電源     | DC8~15V または付属 AC アダプタ    |
| 消費電力   | 3.0W 以下                  |
| 使用温度範囲 | 0~50°C                   |
| 使用湿度範囲 | 10~85%RH(結露しないこと)        |
| 外形寸法   | 102(W)×65(D)×45(H)突起物含まず |
| 質量     | 約g                       |

※1:入力レンジが±10V, ±1Vのときに適用されます。 ※2:入力レンジが±10V, ±1V以外のときに適用されます。

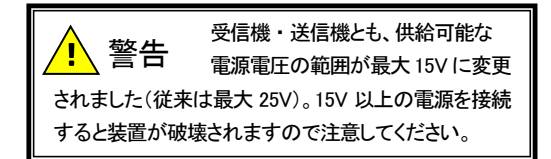

# 3. 送信機~受信機通信仕様

# A タイプ/B タイプ共通仕様

| 通信形態   | 無線または有線       |
|--------|---------------|
| 通信形式   | 送信機~受信機で1対1通信 |
| 通信状態表示 | LED 表示        |
|        | 通信確立時:緑色点灯    |
|        | 通信途絶時:赤色点灯 t  |
| 無線周波数  | 16 点から選択可能    |

# 4. 添付ソフトウェア仕様

| 供給ソフトウェア | セットアップ・ソフトウェア                |
|----------|------------------------------|
|          | 計測ソフトウェア                     |
|          | 受信機用 USB ドライバー               |
| 対応OS     | Windows98 / me / 2000 / XP   |
| 対応パソコン   | DOS/V 互換機                    |
|          | CPU:Pentium3 <i>ф</i> 1GHz以上 |
|          | RAM : 256MB 以上               |
| 主な機能     | 送信機のアナログ信号入力レンジ設定            |
|          | 受信機のアナログ電圧出カレンジ設定            |
|          | USB による受信機からのデータ受信           |
|          |                              |

### A(近距離通信)タイプ 無線仕様

| 通信可能距離  | 屋内 20m <sub>typ</sub> 屋外見通し 60m <sub>typ</sub> |
|---------|------------------------------------------------|
| 無線周波数   | 本文17頁の表5参照                                     |
| 発振方式    | 水晶発振制御シンセサイザ方式                                 |
| 変調方式    | GFSK                                           |
| 伝送速度    | 250kbps                                        |
| 送信出力    | 1mW +10/-30%                                   |
| 送信周波数偏差 | ±30ppm 以内                                      |
| 受信感度    | -93dBm 以下 @0.1%BER(250kbps)                    |
| 受信方式    | ダブルスーパーヘテロダイン                                  |

### B(中距離通信)タイプ 無線仕様

| 通信可能距離  | 屋内 60m <sub>typ</sub> 屋外見通し 300m <sub>typ</sub> |
|---------|-------------------------------------------------|
| 無線周波数   | 本文 17 頁の表 6 参照                                  |
| 発振方式    | PLL シンセサイザ方式                                    |
| データ変調速度 | 51.9kbps                                        |
| 空中線電力   | 5mW/MHz 以下                                      |
| 電波形式    | スペクトル拡散 直接拡散方式                                  |
| 通信方式    | 単通信方式                                           |

# 外形図

# 1. 送信機

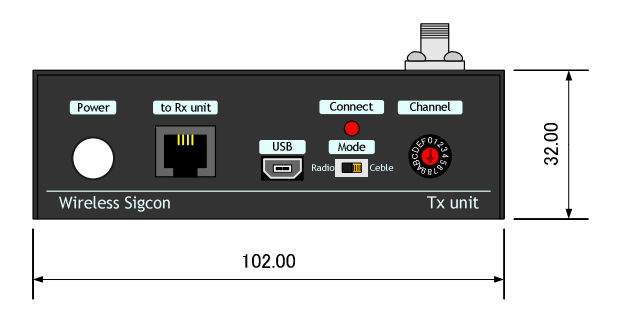

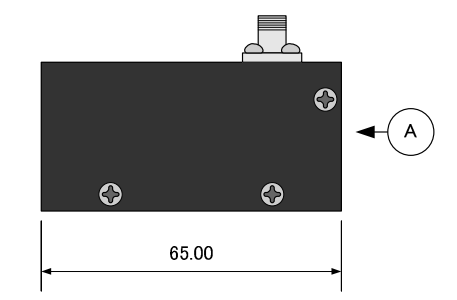

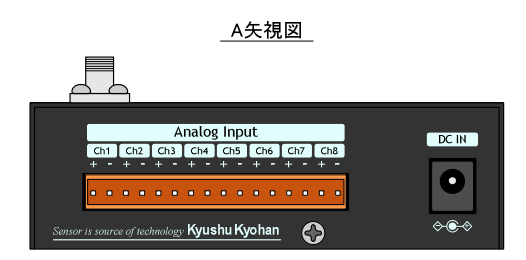

# 2. 受信機

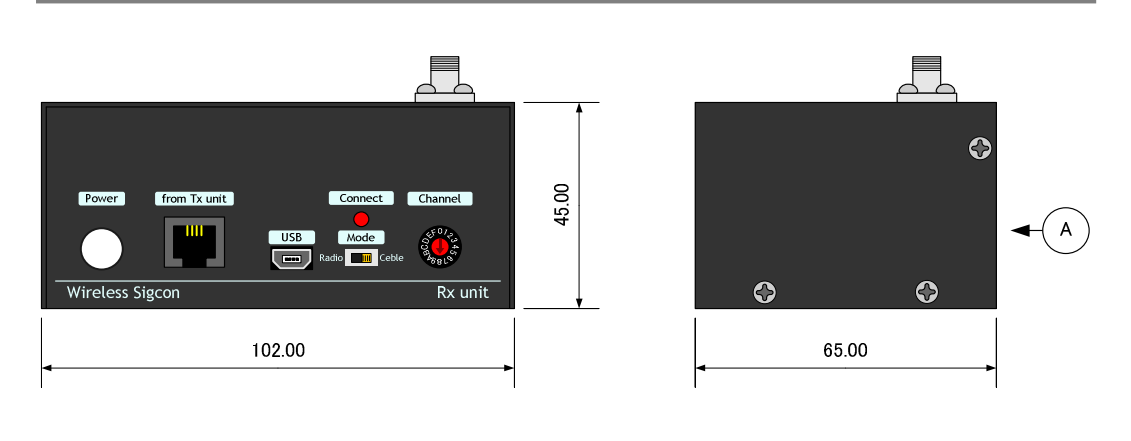

<u>A矢視図</u>

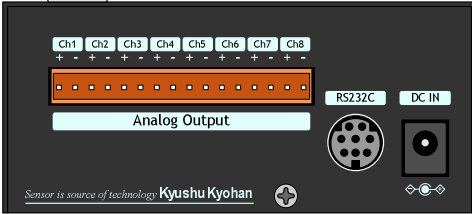

# ブロック図

# 1. 送信機

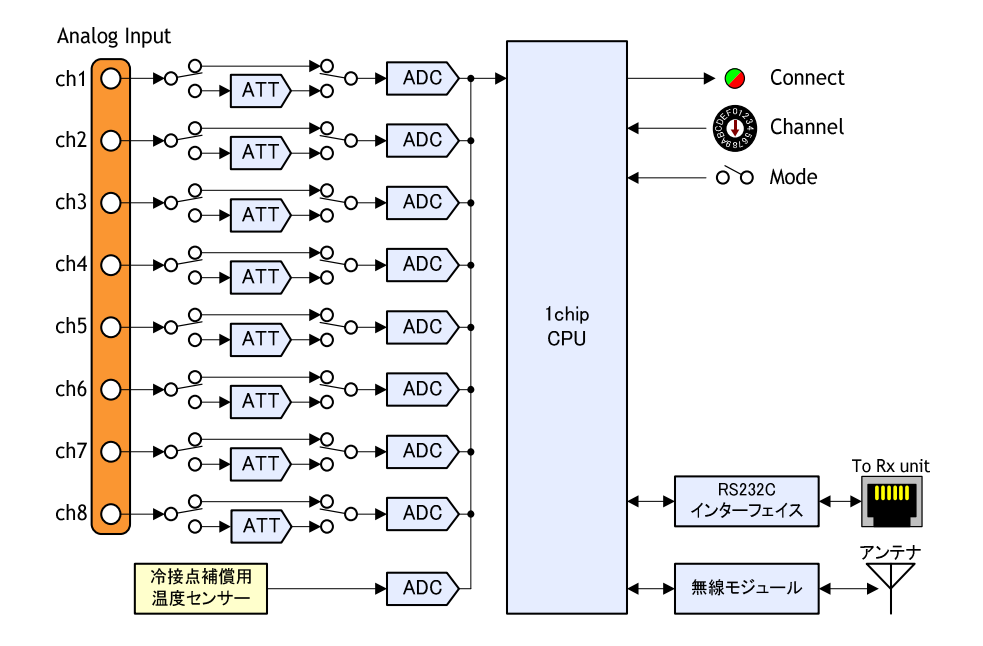

# 2. 受信機

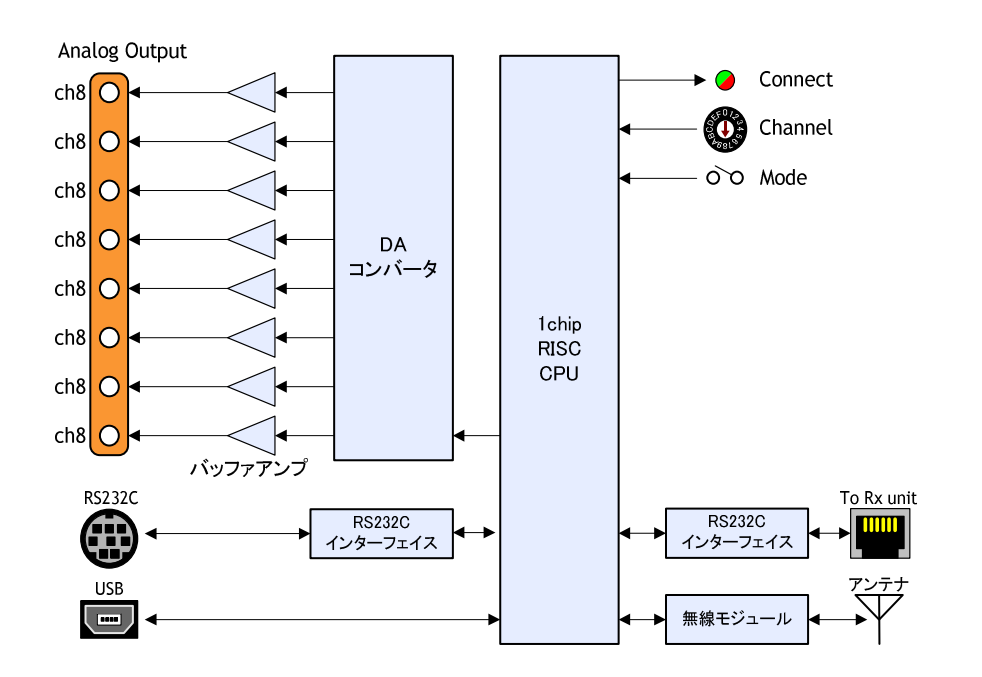

# Wireless Sigcon 取扱説明書

2013年4月1日 第2版

(c)株式会社 イージーメジャー

Sensor is source of technology

株式会社 イージーメジャー

PJ 営業グループ 〒812-0888 福岡市 博多区 板付2丁目11-16 Tel 092-558-0314 Fax 092-558-0324 http://www.easy-measure.co.jp/

WSC-7937(2) 

2013.4.1